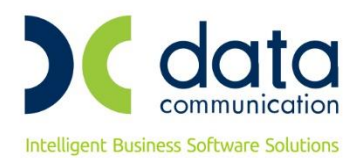

## ΟΔΗΓΙΕΣ ΓΙΑ ΤΗΝ ΑΛΛΑΓΗ ΤΩΝ ΠΟΣΟΣΤΩΝ ΦΠΑ

## ΠΡΟΣΟΧΗ:

- Πριν κάνετε την αλλαγή των συντελεστών του Φ.Π.Α., θα πρέπει ΟΠΩΣΔΗΠΟΤΕ να έχετε πάρει Backup (αντίγραφο ασφαλείας) όλων των βάσεων που υπάρχουν μέσα στο \DCWINERA\DATASQL.
- 2. Κατά τη διαδικασία της λήψης backup και της αλλαγής των συντελεστών Φ.Π.Α. δεν πρέπει κανένας χρήστης να είναι μέσα στην εφαρμογή και να κάνει οτιδήποτε!
- Η αλλαγή των συντελεστών ΦΠΑ πρέπει να γίνει ακριβώς πριν την έκδοση παραστατικών με τους νέους συντελεστές στις 31 Μαΐου 2020.
- 4. Από τη στιγμή που θα κάνετε την αλλαγή των συντελεστών Φ.Π.Α., δε θα μπορείτε πλέον να καταχωρείτε παραστατικά που περιλαμβάνουν τα είδη με τους παλαιούς συντελεστές. Για το λόγο αυτό, θα πρέπει, να έχετε ολοκληρώσει την καταχώριση όλων των παραστατικών (αγορών, χειρόγραφα πωλήσεων, ενημέρωση από Φορητή Τιμολόγηση, ταμειακές μηχανές, DCRS κλπ), που περιλαμβάνουν είδη με παλαιούς συντελεστές, πριν την 31η Μαΐου 2020.

## 1. Μαζική Αλλαγή σε ποσοστά ΦΠΑ ειδών

Για να ενημερώσετε τα είδη σας με τα νέα ποσοστά ΦΠΑ, πηγαίνετε από την επιλογή **Αποθήκη→Βοηθητικές Εργασίες→Λοιπές→Μαζική Αλλαγή Στοιχείων Ειδών.** Από την Μαζική Αλλαγή Στοιχείων Ειδών, μπορείτε να κάνετε την μαζική αλλαγή του συντελεστή ΦΠΑ, επιλέγοντας τα είδη.

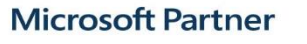

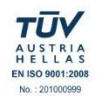

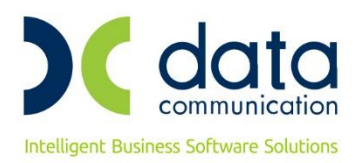

Στην αριστερή στήλη «**Κριτήρια Από – Έως**» και στο πεδίο «**Κωδ.Είδους**», μπορείτε να επιλέξετε τα είδη για τα οποία θα πρέπει να αλλάξει ο συντελεστής ΦΠΑ. Στη συνέχεια στο πεδίο «**Κατηγορία ΦΠΑ**», επιλέγετε την κατηγορία του ποσοστού ΦΠΑ που θέλετε να αλλάξετε (π.χ. για το ποσοστό 24% επιλέγετε «Υψηλό ΦΠΑ 2016»). Τέλος στην δεξιά στήλη «**Νέα Τιμή**», στο αντίστοιχο πεδίο, επιλέγετε την κατηγορία του ποσοστού ΦΠΑ στην οποία μετατάσσονται τα είδη (για ποσοστό 13% επιλέγετε «Μεσαίο ΦΠΑ 2011») και πατάτε το πλήκτρο «**Αλλαγή**».

| Karria      Karria      Karria        1      1      1        1      1      1      1        1      1      1      1      1        1      1      1      1      1      1        1      1      1      1      1      1      1        1      1      1      1      1      1      1      1        1      1      1      1      1      1      1      1      1      1      1      1      1      1      1      1      1      1      1      1      1      1      1      1      1      1      1      1      1      1      1      1      1      1      1      1      1      1      1      1      1      1      1      1      1      1      1      1      1      1      1      1      1      1      1      1      1      1      1      1      1      1      1                                                                                                    |                        |          |                 | Μαζική Αλλαγ | νή Στοιχείων Ειδι | ύν  Λοιπές |  |  |  |  |
|----------------------------------------------------------------------------------------------------|------------------------|----------|-----------------|--------------|-------------------|------------|--|--|--|--|
| Katrigia Anó-Elix      Katrigia      Katrigia        Bauxassá      00001      99999        Bauxassá      0      0        Evalvác Kuá      0      0        Evalvác Kuá      0      0        Evalvác Kuá      0      0        Evalvác Kuá      0      0        Evalvác Kuá      0      0        Evalvác Kuá      0      0        Fulvíca Evapáry      0      0        Huépec Tapáðaon;      0      0        Floraru: Nov. Mérp mag      0      0        Turh Nov. Mérp mag      0      0        Turh Rúði. Ausvirg:      0      0        Turh Rúði. Ausvirg:      0      0        Wakup Xoshurd;      0      0      0        Yi Makup Ausvirg:      0      0      0        Wakup Xoshurd;      0      0      0        Yi Makup Ausvirg:      0      0      0        Wakup Ausvirg:      0      0      0        Wakup Ausvirg:      0      0      0        Wakup Ausvirg:                                                                                                    |                        | Αλλανή   |                 |              |                   |            |  |  |  |  |
| Kuš. Elšova:      00001      399994        Bauzazaš                                                                                                    |                        | Κρ       | ιτήριο Από-Έως  | Κενό         | Νέα Τιμή          | Κενό       |  |  |  |  |
| Ibacuzadá                                                                                                    | <u>Κωδ.</u> Ε          | Είδους Ο | 00001           | 999999       |                   |            |  |  |  |  |
| Εναλνάς κωδ.                                                                                                    | Περιγ                  | γραφή    |                 |              |                   |            |  |  |  |  |
| Evalving Tlep.                                                                                                    | Εναλ/κόσ               | ς Κωδ.   |                 |              |                   |            |  |  |  |  |
| Σύνθεση                                                                                                    | Εναλ/κ                 | τή Περ.  |                 |              |                   |            |  |  |  |  |
| Hu/Ata EvapShip                                                                                                    | Σύ                     | ίνθεση   |                 |              |                   |            |  |  |  |  |
| Hudpes Παράδιοσης                                                                                                    | Ημ/νία Έν              | /αρξης   |                 |              |                   |            |  |  |  |  |
| Σxάση Μον. Μάτρησης                                                                                                    | Ημέρες Παρά            | ίδοσης   |                 |              |                   |            |  |  |  |  |
| Προτειν. Μον. Μέτρ.                                                                                                    | Σχέση Μον. Μέτι        | τρησης   |                 |              |                   |            |  |  |  |  |
| Προτειν. Ποσ. Τιμολ.                                                                                                    | Προτειν. Μον.          | Μέτρ.    |                 |              |                   |            |  |  |  |  |
| Turi Avanda (Eupú)                                                                                                    | Προτειν. Ποσ.          | Τιμολ.   |                 |              |                   |            |  |  |  |  |
| Turi Πώλ. Χονδρ. Ευρώ)                                                                                                    | Τιμή Αγοράς (          | (Ευρώ)   |                 |              |                   |            |  |  |  |  |
| Τψή Πώλ. Λανινής (Ευρώ)                                                                                                    | Τιμή Πώλ. Χονδρ. (     | (Ευρώ)   |                 |              |                   |            |  |  |  |  |
| * Μακυρ Χονδρικής                                                                                                    | Τιμή Πώλ. Λιανικής (   | (Ευρώ)   |                 |              |                   |            |  |  |  |  |
| *: Μακωρ Λιανικής                                                                                                    | % Markup Xové          | δρικής   |                 |              |                   |            |  |  |  |  |
| Μέγιστη Έιστωση                                                                                                    | % Markup Au            | ανικής   |                 |              |                   |            |  |  |  |  |
| % Προμήθεις Πωλητή                                                                                                    | Μέγιστη Έκ             | πτωση    |                 |              |                   |            |  |  |  |  |
| Ημ//ia Turię, Ανοράς                                                                                                    | % Προμήθεια Πι         | Ιωλητή   |                 |              |                   |            |  |  |  |  |
| Ημ/λία Τιμής Χονδρισίς                                                                                                    | Ημ/νία Τιμής Α         | νοράς    |                 |              |                   |            |  |  |  |  |
| Ημι/νία Τιμής Λιανινής                                                                                                    | Ημ/νία Τιμής Χονδ      | δοικής   |                 |              |                   |            |  |  |  |  |
| Biμa Πώλ Χονδρ.(Ευρώ)                                                                                                    |                        | avinic   |                 |              |                   |            |  |  |  |  |
| Βήμα Πώλλιαν, Ερφά)                                                                                                    | Βήμα Πώλ Χονδο (       | (Eugú)   |                 |              |                   |            |  |  |  |  |
| Brijan Tauńs Rawskie Joppen                                                                                                    | Βόμα Πώλ Διαγ.         | (Eugú)   |                 |              |                   |            |  |  |  |  |
| Tuμ Körrouç (Eupú)                                                                                                    |                        | (Eupuh)  |                 |              |                   |            |  |  |  |  |
| Συν. Ελάχιστη Ποσ. Είχαγ.                                                                                                    | Τιμό Κόστομο (         | (Eupri)  |                 |              |                   |            |  |  |  |  |
| Συν. Ελάκαστη Ποσ. Εξαγ.                                                                                                    |                        | (copu)   |                 |              |                   |            |  |  |  |  |
| 2.0v. Αξία Έκιτ Είααγ.                                                                                                    | 20V. EXAXIOTA 1 100. E | εισαγ.   |                 |              |                   |            |  |  |  |  |
| Συν Αξία Έκιτ. Εξαγ.                                                                                                    | 200. Ελαχιστη Ποσ.     | . Εςαγ.  |                 |              |                   |            |  |  |  |  |
| Συν,Αξία Έκπτ. Έξαγ.                                                                                                    | Συν.Αξία Έκπτ.Ε        | Εισαγ.   |                 |              |                   |            |  |  |  |  |
|                                                                                                    | Συν.Αξία Έκπτ          | τ.Εξαγ.  |                 |              |                   |            |  |  |  |  |
| 2η Μον. Μέτρησης                                                                                                    | 1η Μον. Μέτ            | τρησης   |                 |              |                   |            |  |  |  |  |
| Χώρα                                                                                                    | 2η Μον. Μέτ            | τρησης   |                 |              |                   |            |  |  |  |  |
| Οικογένεια                                                                                                    |                        | Χώρα     |                 |              |                   |            |  |  |  |  |
| Υποσικογένεια                                                                                                    | Окоу                   | γένεια   |                 |              |                   |            |  |  |  |  |
| Κατηγορία      Μεσαίο ΦΠΑ(2016)        Κατηγορία Φ.ΠΑ.      Υψηλό ΦΠΑ(2016)        Βασικός Προμηθευτής                                                                                                    | Ynooikoy               | γένεια   |                 |              |                   |            |  |  |  |  |
| Κατηγορία Φ.ΠΑ.      Υψηλό ΦΓΙΑ(2016)      Μεσαίο ΦΓΙΑ(2011)        Βασικός Προμηθευτής                                                                                                    | Κατι                   | ηγορία   |                 |              |                   | ]          |  |  |  |  |
| Βασικός Προμηθευτής                                                                                                    | Κατηγορία (            | Ф.П.А.   | Υψηλό ΦΠΑ(2016) |              | Μεσαίο ΦΠΑ(2011   |            |  |  |  |  |
| Επιβάρυνση                                                                                                    | Βασικός Προμηθ         | θευτής   |                 |              |                   |            |  |  |  |  |
| Dμάδα Χαρακ/τικών  Kαθαρή Μάζα  Constraints  Kαθαρή Μάζα  Constraints  Kωδικός Initrastat  Constraints  Constraints | Επιβά                  | άρυνση   |                 |              |                   |            |  |  |  |  |
| Καθαρή Μάζα                                                                                                    | Ομάδα Χαρακ            | κ/τικών  |                 |              |                   |            |  |  |  |  |
| Συμη/τική Μον. Μέτρησης                                                                                                    | Καθαρή                 | ή Μάζα   |                 |              |                   |            |  |  |  |  |
| Κωδικός Intrastat                                                                                                    | Συμπ/τική Μον. Μέτ     | τρησης   |                 |              |                   |            |  |  |  |  |
| Περιγραφή 1                                                                                                    | Κωδικός Ir             | ntrastat |                 |              |                   |            |  |  |  |  |
| Περιγραφή 2                                                                                                    | Περιγρ                 | ραφή 1   |                 |              |                   |            |  |  |  |  |
| Περιγραφή 3                                                                                                    | Περιγρ                 | ραφή 2   |                 |              |                   |            |  |  |  |  |
|                                                                                                    | Περιγρ                 | ραφή 3   |                 |              |                   |            |  |  |  |  |
|                                                                                                    | Περιγρ                 | ραφή 4   |                 |              |                   |            |  |  |  |  |

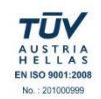

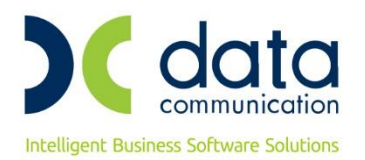

Σε περίπτωση που θέλετε να αλλάξετε το συντελεστή στα είδη μιας συγκεκριμένης «**Κατηγορίας**» ή «**Οικογένειας Ειδών**», εκτός από τις τιμές στα πεδία «Κατηγορία ΦΠΑ», επιλέγετε και τις αντίστοιχες τιμές στα πεδία Κατηγορία ή και Οικογένεια.

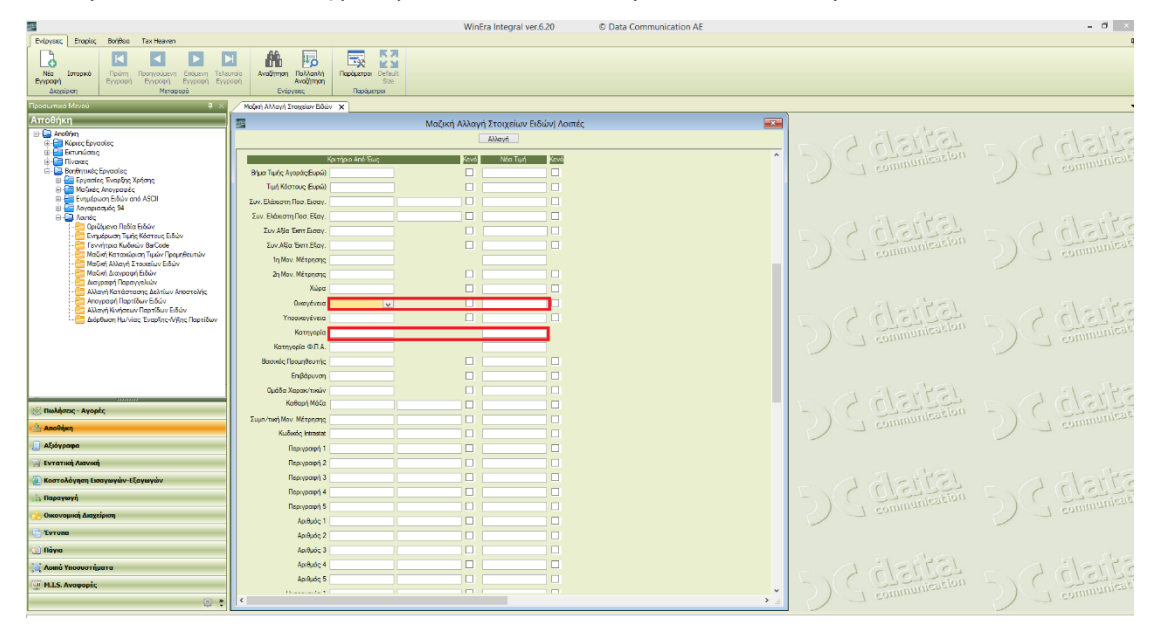

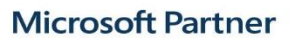

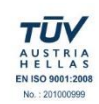

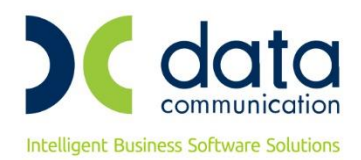

## 2. Αλλαγή ποσοστών ΦΠΑ συγκεκριμένου είδους

Εάν επιθυμείτε η αλλαγή να πραγματοποιηθεί για ένα συγκεκριμένο είδος, έχετε την δυνατότητα από την επιλογή **Αποθήκη→Κυρίες Εργασίες→Διαχείριση Ειδών** να επιλέξετε το είδος που επιθυμείτε και στο πεδίο «Κατηγορία Φ.Π.Α.» να αλλάξετε την κατηγορία ΦΠΑ, π.χ. για ποσοστό 13% επιλέγετε «Μεσαίο ΦΠΑ 2011» στην συνέχεια πατήστε **F12** για να καταχωρήσετε την αλλαγή.

| 🔤 Διαχείριση Ειδών  Κύριες Εργασίες       |                   |              |           |           |             |                |             |                     |             |            |    | × |
|-------------------------------------------|-------------------|--------------|-----------|-----------|-------------|----------------|-------------|---------------------|-------------|------------|----|---|
| 0000052 - ΤΕST 2                          |                   |              |           |           |             |                |             |                     |             |            |    |   |
| Βασικά Οικ                                | κονομικά          | Διάφορα      | Οριζόμενα | Υπόλοιπα  | Ισοζύγιο    | Κινήσεις       | Παρτίδε     | ς <mark>Site</mark> | Εγκρίσεις ( | Φυτοφαρμάκ | ωv |   |
|                                           | Κωδικός           | 0000052      |           |           |             | <u>Ομάδα )</u> | (αρακ/τικώ  | v                   |             |            |    | ] |
| Πε                                        | εριγραφή          | TEST 2       |           |           |             |                | Παρτίδ      | α                   |             |            |    | ] |
| Ka                                        | ατηγορία          | Εμπορεύματ   | α         |           |             | Σειρι          | ακοί Αριθμα | oí Oxi              |             | ]          |    |   |
| <u>Κατηγορί</u>                           | <u>ία Φ.Π.Α.</u>  | Μεσαίο ΦΠ    | 4(2011)   |           | V           | Ελάχιστη       | Ποσ. Εισα   | <i>(</i>            |             | ]          |    |   |
| Προτ. Μα                                  | ον. Μέτρ.         | 1η Μον. Μέτ  | ρησης     |           |             | Ελάχιστ        | η Ποσ. Εξαγ | 1.                  |             | ]          |    |   |
| <u>1n M</u>                               | <u>lov.Μέτρ.</u>  | TEMAXIA      |           |           |             | Συν.           | Εκπτ.Εισαγ  | 1.                  |             | ]          |    |   |
| <u>2n M</u>                               | <u>Μον. Μέτρ.</u> |              |           |           |             | Συν.           | Έκπτ. Εξαγ  | 1.                  |             | ]          |    |   |
| Σχέσ                                      | ση Mov. 1-2       | Τρόπος Υπολ. |           |           |             | Τιμή Αγοράς    |             |                     |             |            |    |   |
| Προτειν. Γ                                | Ποσ. Τιμολ.       |              | 1,000     |           |             | Τιμή Πώ        | λ. Χονδρική | ς                   |             | ]          |    |   |
| Εναλ/κή Γ                                 | Περιγραφή         |              |           |           |             | Τιμή Π         | ώλ. Λιανική | ς                   |             | ]          |    |   |
| Εναλ/κά                                   | ός Κωδικός        |              |           |           |             | Αξία Ε         | ξαγ Εισαν   | (                   |             |            |    |   |
| <u>(</u>                                  | <u>Οικογένεια</u> |              |           |           |             | Yn             | όλοιπο Αξία | ς                   |             | ]          |    |   |
| <u>Үпос</u>                               | οικογένεια        |              |           | Περιβαλλα | οντικό Τέλο | s              |             | ]                   |             |            |    |   |
| <u>Κωδ. Καυσίμου Γ.Γ.Π.Σ.</u><br>Βατοστία |                   |              |           |           |             |                |             |                     |             |            |    |   |
| Barcode                                   |                   |              |           | Περιγραφ  | ή           | Ποσότ          | ητα Μ       | ον. Μετρ            | . Βασικό Βα | arcode     |    |   |
|                                           |                   |              |           |           |             |                |             |                     |             |            |    |   |
|                                           |                   |              |           |           |             |                |             |                     |             |            |    |   |
|                                           |                   |              |           |           |             |                |             |                     |             |            |    |   |
| 1                                         |                   |              |           |           |             |                |             |                     |             |            |    |   |

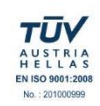